# 网上签约流程(学生端)

### 一、系统登录

上海市学生就业综合服务平台登录网址: <u>http://www3.firstjob.com.cn/pros/identity/student.action</u>

登录首页如下图:

| (2上海市 学生就业综合服务平台                                                                     |                                          | ⑦ 友情提示         |
|--------------------------------------------------------------------------------------|------------------------------------------|----------------|
|                                                                                      |                                          | C.             |
|                                                                                      | 学生登录                                     |                |
| 提供全方位就业服务                                                                            | · 清输入用户名<br>密码                           | ~              |
| ▶ 简质投递 ▶ 搜索职位 ▶ 签订就业协议 ▶ 查询就业状态                                                      | 12 12 12 12 12 12 12 12 12 12 12 12 12 1 | Constant of    |
|                                                                                      | 受录<br><u>(学生就比给台版各平台使用须印)</u> 忘记密码?      |                |
| EEEICO                                                                               | 没有账号,请选择卜列方式<br>上海商校学生激活 外地商校学生注册        | and the second |
|                                                                                      |                                          |                |
| 版积所有:上海市学生事务中心(上海市高校毕业生就业指导中心)<br>地址:上海市冠土园路401号 即编:200235 电话:86-21-64829191 推荐使用总额设 | (波羅(Google Chrome)                       |                |

# 二、获取用户

## 上海高校学生激活

点击登录首页界面上的"上海高校学生激活",进入以下界面:

| ○上海市   学生就业综合服务 | 平台                                              |                                                |                                             | ② 返回登录 |
|-----------------|-------------------------------------------------|------------------------------------------------|---------------------------------------------|--------|
| 上海高校学生激活        | 功的用户, <b>诸凭身份证号和驾码登录上海市学生就业</b><br>若您已在平台都活过联号, | <b>综合服务平台。登录系统后</b> 可<br>但未更新到最新华业品意,"         | 12.493通历5,搜索职位、签订就业协议、查询就业状态等。<br>原用名称号登录系统 |        |
| *学生姓名:          | 请输入学生姓名                                         | * 身份证号:                                        | 请输入身份证号                                     |        |
| * 毕业年份:         | 请选择毕业年份                                         | * 毕业学校:                                        | •                                           |        |
| 100000 *密码:     | 密码长度不少于6位,不多于20位                                | * 确认密码:                                        | 请再次输入一遍                                     |        |
| 3-1-2-1         |                                                 | 点击激活                                           |                                             |        |
|                 |                                                 |                                                |                                             |        |
|                 | 版权所有:上海市学生<br>地址:上海市冠生园路401号 邮编:200235          | 事务中心(上海市高校毕业 <del>1</del><br>电话:86-21-64829191 | =就业指导中心))<br>推荐使用谷歌浏览器(Google Chrome)       |        |

| 操作步骤:                                           |
|-------------------------------------------------|
| 输入学生姓名、身份证号后,系统自动检测学生毕业年份;                      |
| 查找并选择毕业学校:                                      |
| 输入并确认预设密码;                                      |
| 点击激活,激活成功。                                      |
| 注: 激活过程中请注意页面上的红色文字提示, 激活成功后请使用激活时填写的身份证号和密码登录。 |

#### 三、学生基本信息确认

点击菜单目录中的"个人信息管理",再点击"学生基本信息",查看或修改个人基本信息(如下图),若需要修改,请点击"我要修改<sup>CC</sup>"按钮,信息修改后点击提交审核、。

| ()上海市   学生語          | 就业综 | 合服务平台        |                   |           |                  |        | 🖂 年份设置: <mark>2018年 •</mark>          | • 88 |     | 0,   |
|----------------------|-----|--------------|-------------------|-----------|------------------|--------|---------------------------------------|------|-----|------|
| 倄 个人中心               | i   | ◀ 个人中心 个人信息管 | 5理 <mark>0</mark> |           |                  |        |                                       | ₩    | 关闭携 | 桑作 ▼ |
| 🖬 个人信息管理             | ~   | 的个人信息        |                   |           |                  |        |                                       |      | 0   | -    |
| 个人信息管理               |     |              |                   |           |                  |        |                                       |      |     |      |
| 生观上报受更记录<br>毕业去向变更记录 |     | 学生基本信息(已填报)  | 就业方案未有报           | 报到证打印 未打印 | 通知单打印 <b>未打印</b> | 档案信息 无 |                                       |      |     |      |
| 我的反馈                 |     |              |                   |           |                  |        |                                       |      |     |      |
| ]] 推荐表管理             | <   | 学生基本信息       |                   |           |                  |        |                                       |      |     |      |
| ∰ 学生求职               | <   | 老小品。         |                   | 帝任朱之      |                  |        | · · · · · · · · · · · · · · · · · · · |      |     |      |
| ✔ 公告信息               | <   | .579.        |                   | TIXO      |                  |        | 7175.                                 |      |     |      |
| ◎ 网上咨询               | <   | 身份证号:        |                   | 毕业学校      | : 上海思博职业技术学院     |        | 学历: 高职                                |      |     |      |
| ♣ 用户信息管理             | <   | 毕业专业:        |                   | 性别        | :                |        | 学制: 3                                 |      |     |      |
|                      |     | 民族: 汉族       |                   | 政治面貌      | : 共春团员           |        | 生源地区: 上海市市辖区                          |      |     |      |
|                      |     | 培养方式: 非定向    |                   | 毕业情况      | : 毕业             |        | 毕业季节: 秋季                              |      |     |      |
|                      |     | 师范生类别: 非师范生  |                   | 困难生类别     |                  |        | 入学时间: 201509                          |      |     |      |
|                      |     | 职业技能: 否      |                   | 家庭电话      | :                |        | 手机号码                                  |      |     |      |
|                      |     | 电子邮箱         |                   |           |                  |        |                                       |      |     |      |
|                      |     | 备注:          |                   |           |                  |        |                                       |      |     |      |
| 状态 ⊙在线               |     |              |                   |           | 我要修改 🕑           |        |                                       |      |     | •    |

# 四、年度切换

|              |    | 🗄 年份设置: | 2022年 🗸 |              |
|--------------|----|---------|---------|--------------|
| 点击登录后首页右上角的, | 选择 |         |         | "2022" 工作年度。 |

#### 五、就业方案填报

(一)点击菜单目录中的"个人信息管理",再点击"就业方案",点击"填报+"按钮;

| ()上海市 学生) | 犹业综 | 合服务平台               |                         | ⊟ 年份设置: <mark>201</mark> | <b>洋・</b> 1110 - 退出   ( |
|-----------|-----|---------------------|-------------------------|--------------------------|-------------------------|
| 🖨 个人中心    | i   |                     |                         |                          | ▶ 关闭探                   |
| ⑦ 个人信息管理  | ~   | 的个人信息               |                         |                          | Ö                       |
| 个人信息管理    |     | HO T O CHIMM        |                         |                          |                         |
| 生源上报变更记录  |     |                     |                         |                          |                         |
| 毕业去向变更记录  |     | 学生基本信息 已填报 就业方案 未填报 | 报到证打印 (未打印) 通知单打印 (未打印) | 档案信息 无                   |                         |
| 我的反馈      |     |                     |                         |                          |                         |
| 3 推荐表管理   | <   | 当前就业方案              |                         |                          |                         |
| ▲ 学生求职    | <   |                     |                         |                          |                         |
| ✔ 公告信息    | <   | 毕业去向:               | 单位信息登记                  | 组织机构代码:                  |                         |
| ◎ 网上咨询    | <   | 单位名称:               | 单位地区:                   | 工作职位类别:                  |                         |
| ♣ 用户信息管理  | <   | 生源地主营单              | 行业类别:                   | 单位性质:                    |                         |
|           |     | 联系地址:               | 邮编:                     | 电话:                      |                         |
|           |     | 档案接收单位              | 档案接收邮编:                 | 档案接收收件                   |                         |
|           |     | 档案接收电话:             | 档案接收详细                  | 居住证标志:                   |                         |
|           |     | 报到证标志:              | 回原籍标志:                  | 报到证:                     |                         |
|           |     | 报到证审核状              |                         |                          |                         |
|           |     |                     | 項报 ➡ 我要反比               | 溃 🏠                      |                         |
| 状态 🖸 在线   |     |                     |                         |                          |                         |

(二)选择"就业",选择毕业去向"派遣/网上签约(01)",并填写好"信息登记号"、"组 织机构代码"、"单位名称"、"行业类别"、"单位地区"等信息,填写完成检查无误后,点击 "保存并提交"。(提交后,个人就业方案信息填报提交至**对应签约单位**)

| ()上泊方   学生家                  | 就业综 | 合服务平台                  |                                               |          | 🕀 年份设置: <mark>2018年 •</mark> | • 28 <b>O</b> • |
|------------------------------|-----|------------------------|-----------------------------------------------|----------|------------------------------|-----------------|
| 🖨 个人中心                       | ÷   | ← 人中心     个人信息管理     ● |                                               |          |                              | ▶ 关闭操作-         |
| 日个人信息管理<br>个人信息管理            | ¥   | 的个人信息                  |                                               |          |                              | 0               |
| 生源上报变更记录<br>毕业去向变更记录<br>我的反馈 |     | 学生芸本信息 【               | 报到证打印 <mark>未打印</mark> 通知单打印 <mark>未打印</mark> | 档案信息 (无) |                              |                 |
| □ 推荐表管理                      | <   | 就业方案填报                 |                                               |          |                              |                 |
| · 学生求职                       | <   |                        |                                               |          |                              |                 |
| ✔ 公告信息                       | <   | 是否就业: 🕑 就业 🔵 不就业       | 毕业去向:                                         | ^        | *                            |                 |
| ◎ 网上咨询                       | <   |                        |                                               |          |                              |                 |
| ♣ 用户信息管理                     | <   | 信息登记号:                 | 组织机构代码:<br>派遣/网上签约(0                          | 1)       | 单位名称:                        |                 |
|                              |     | 行业类别:                  | - 单位地区: 考研(02)                                |          |                              |                 |
|                              |     |                        | 考双(03)                                        |          |                              |                 |
|                              |     |                        | 出国(04)                                        |          |                              |                 |
|                              |     |                        | 专升本(12)                                       |          |                              |                 |
|                              |     |                        | L&BBHUA 3                                     |          | 5+                           | °, 🛈 🍨 🗃 🐁 筆 🖌  |
| 状态 ⊙ 在线                      |     |                        |                                               |          |                              |                 |

### 六、就业信息确认

第一步:学生提交——单位同意签约并填写好签约信息——学生再次上网查看单位签约信息;

第二步:学生端确认就业信息无误后——提交至学校端确认(学院就业信息员通知就业办,就业办确认后)——学生将网上签约协议书打印并加盖公章交至学院就业信息员(核对签字 后,交至就业办)——学校就业办审核纸质协议书信息无误后进行网上确认操作。